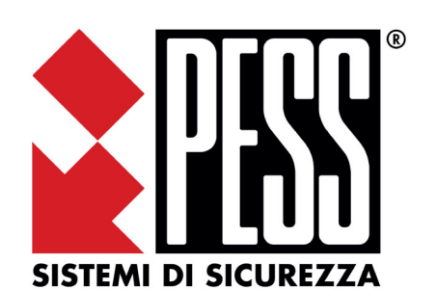

Manuale per la configurazione di

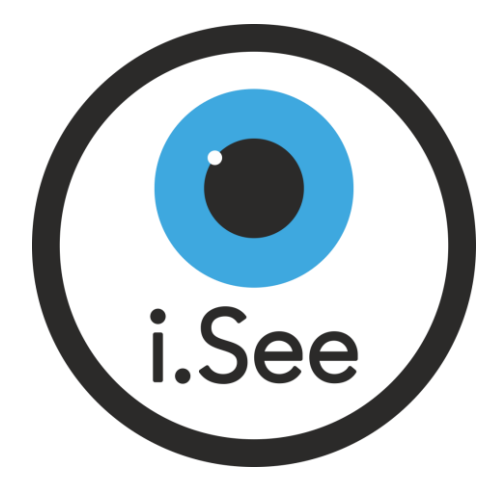

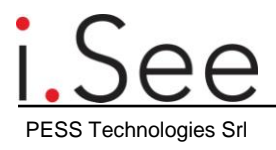

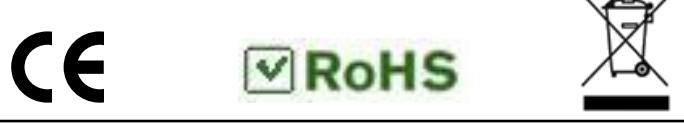

## Sommario

| 1.0  | I.SEI | E VIDEOVERIFICA                                           | 3  |
|------|-------|-----------------------------------------------------------|----|
|      | 1.1   | CARATTERISTICHE TECNICHE E FUNZIONALI                     | 3  |
|      | 1.2   | LEGENDA ICONE E TERMINI                                   | 3  |
|      | 1.3   | INTRODUZIONE AL FUNZIONAMENTO DI I.SEE                    | 4  |
|      | 1.4   | COMPATIBILITÀ CON CENTRALI                                | 5  |
|      | 1.5   | COMPATIBILITÀ CON TELECAMERE                              | 5  |
|      | 1.6   | RISOLUZIONI VIDEO SUPPORTATE                              | 5  |
|      | 1.7   | LAYOUT I.SEE                                              | 6  |
|      | 1.8   | OPERAZIONI DA EFFETTUARE PER UTILIZZARE LA VIDEOVERIFICA  | 6  |
|      | 1.9   | SPEGNIMENTO E/O RIPRISTINO AI PARAMETRI DI FABBRICA I.SEE | 7  |
| 2.0  | INST  | ALLAZIONE E COLLEGAMENTO DI I.SEE ALLA RETE ETHERNET      | 8  |
|      | 2.1   | INSTALLAZIONE I.SEE                                       | 8  |
|      | 2.2   | RICERCA I.SEE SU RETE LAN                                 | 9  |
| 3.0  | REG   | ISTRAZIONE UTENTE / CENTRALE SU CLOUD                     | 12 |
|      | 3.1   | REGISTRAZIONE UTENTE                                      | 12 |
|      | 3.2   | REGISTRAZIONE CENTRALE                                    | 15 |
| 4.0  | ASS   | OCIAZIONE I.SEE AD UNA CENTRALE                           | 16 |
| 5.0  | RICE  | ERCA ED AGGIUNTA DI TELECAMERE                            | 17 |
| 6.0  | DES   | CRIZIONE I.SEE SCHERMATA TELECAMERE DA APP                | 23 |
| 7.0  | DES   | CRIZIONE HOMEPAGE I.SEE PAGINA WEB                        | 24 |
| 8.0  | ASS   | OCIAZIONE TELECAMERE / SENSORI                            | 25 |
|      | 8.1   | ASSOCIAZIONE TELECAMERE / SENSORI DA PAGINA WEB           | 25 |
|      | 8.2   | ASSOCIAZIONE TELECAMERE / SENSORI DA APP                  | 26 |
| 9.0  | CON   | FIGURAZIONE ACCESSI                                       | 27 |
| 10.0 | AGG   | IORNAMENTO I.SEE                                          | 28 |
| 11.0 | VIDE  | O REGISTRATI SU EVENTO DI ALLARME                         | 29 |
| 12.0 | FILT  | RO NOTIFICHE EVENTI                                       | 31 |
| 13.0 | APP   | E SOFTWARE: IMPOSTAZIONI CONNESSIONE CLOUD                | 33 |
| 14.0 | TUT   | ORIAL E MANUALI APP                                       | 33 |

# i.See Videoverifica

| 1.1 Caratteristiche tecniche e funzion | nali |
|----------------------------------------|------|
|----------------------------------------|------|

| Tensione alimentatore           | 5.1Vdc                                   |
|---------------------------------|------------------------------------------|
| Corrente alimentatore           | 3000mA                                   |
| Numero max telecamere (testate) | 32                                       |
| Interfaccia Ethernet            | Porta Ethernet 10/100/1000Mbps           |
| Interfaccia WiFi                | 2.4 GHz e 5.0 GHz IEEE 802.11ac          |
| Protocolli video supportati     | ONVIF /RTSP                              |
| Protocolli audio supportati     | G711, PCM, AAC (i.See ricodifica in Mp2) |
| Dimensioni (mm)                 | 150x90x40                                |

## 1.2 Legenda icone e termini

Gateway video: i.See è un gateway video

Videoverifica: sistema col quale associare sensori e telecamere per poter verificare visivamente un allarme

UPS: Unit Power Supply, dispositivo per garantire alimentazione in assenza rete 220V

Preview: immagini richieste alle telecamere. Sono l'anteprima della vista live di una telecamera

- Icona i.See, serve per associare un i.See ad una centrale
- 💉 icona per modificare
- icona per accedere ai video registrati su evento di allarme
- icona per vedere il live di una telecamera
- 🔟 icona per eliminare
- ${\rm IC}$  icona per modificare i dati di una telecamera (nome, indirizzo IP e credenziali)
- icona per settare le notifiche PUSH
- icona di stato, online quando connesso al cloud oppure, nel caso dello stato telecamera, indica la connessione con i.See
- icona di stato, offline quando sconnesso dal cloud oppure, nel caso dello stato telecamera, indica la sconnessione da i.See

## 1.3 Introduzione al funzionamento di i.See

i.See è il gateway video proposto da PESS per poter associare sensori a telecamere. È possibile associare più sensori ad una telecamera e viceversa; quando scatterà l'allarme di un sensore, associato ad una determinata telecamera, i.See registrerà un video di 1 minuti circa, con pre e post allarme per poter verificare visivamente se si tratta di un falso allarme o di un intruso.

In caso di allarme, il cloud invierà una notifica PUSH inerente alla parte antintrusione con il tipo di evento, quale area e quale sensore sono in allarme e una seconda notifica PUSH di fine registrazione con il nome della telecamera. Cliccando sulla notifica di fine registrazione sarà possibile visualizzare il video.

i. See può generare video su eventi di: allarme intrusione, sabotaggio, mascheramento, sorveglianza, coercizione e allarme 24H.

Oltre a questo servizio, è possibile visualizzare i live delle telecamere e muovere le telecamere qualora gestiscano i comandi PTZ.

i.See è compatibile con protocollo ONVIF oppure RTSP, infatti è possibile aggiungere telecamere facendo il discovery della rete lan trovando così le telecamere in automatico.

Se ci fossero telecamere che non rispondono o non supportano ONVIF, basterà aggiungerle tramite stringa RTSP e si potrà comunque effettuare videoverifica.

i.See è testato fino a 32 telecamere, ma non è limitato a questo numero. Infatti, è possibile associare oltre le 32 telecamere ma non si garantisce un corretto funzionamento e fluidità del sistema.

Altro aspetto fondamentale è l'alimentazione; i.See integra un UPS con batteria al litio per garantire una durata di circa 1 ora in assenza 220V.

Per poter utilizzare i.See è necessario avere un sistema PESS Elios oppure Sophie, messo in rete tramite iLan, NetB o Wilan 2.0.

i.See, come per le schede di rete NetB o WiLan 2.0, si appoggia al PESS CLOUD.

Per la connettività ad internet il gateway ha una doppia scheda di rete, cablata e wifi. Le 2 connessioni possono rimanere entrambe attive a supporto una dell'altra.

Nell'immagine a destra è riportato uno schema dov'è possibile capire come vengono connessi i vari componenti del sistema.

Centrale, i.See e telecamere sono tutti connessi alla rete locale LAN, con accesso a internet per poter accedere al Cloud. Dalla rete LAN, grazie ad un modem/router, si avrà accesso ad internet e conseguentemente anche al Cloud. Gli smartphone con le app, si connettono direttamente al cloud tramite il proprio provider.

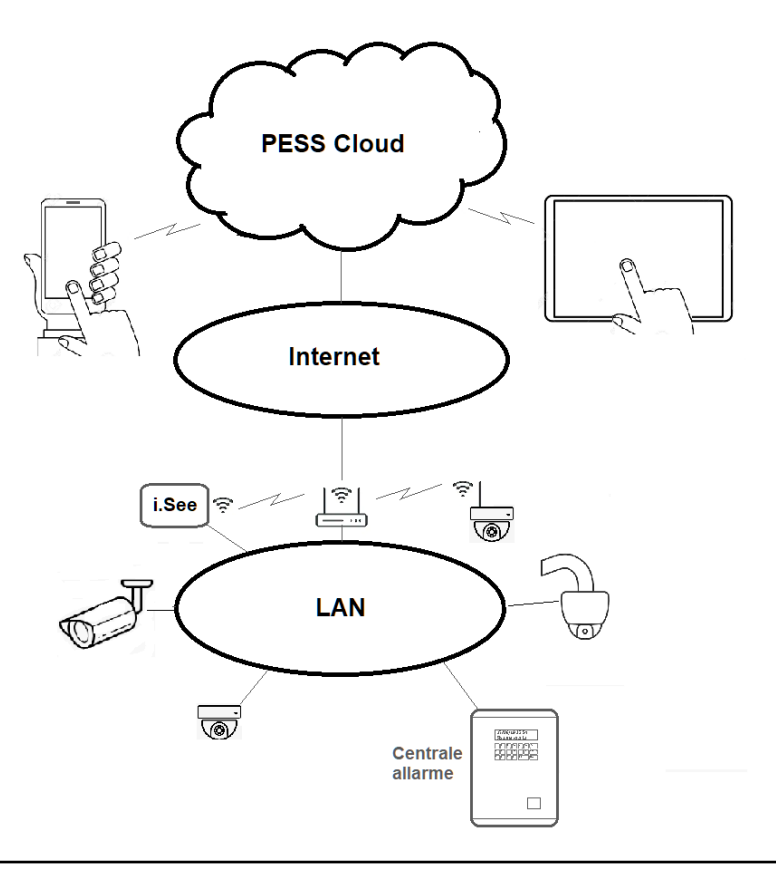

## 1.4 Compatibilità con Centrali

i.See è compatibile con centrali serie ELIOS e SOPHIE (verificare di avere sempre le ultime versioni di firmware)

#### 1.5 Compatibilità con Telecamere

i.See è compatibile con telecamere ONVIF, oppure direttamente con stringa RTSP. Non necessita telecamere con SD a bordo o profili ONVIF particolari.

È possibile, tramite ricerca su protocollo ONVIF, ricercare, trovare ed aggiungere le telecamere mentre se si tratta di canali di un videoregistratore sarà possibile aggiungere la stringa RTSP inerente al canale della telecamera.

Se per qualche motivo una telecamera non dovesse rispondere al protocollo ONVIF è possibile aggiungerla tramite stringa RTSP.

Quando si utilizzano telecamere analogiche non è possibile associarle direttamente al gateway i.See. È però possibile utilizzare un XVR/NVR (ibrido) se quest'ultimo genera le stringhe RTSP relative ai canali delle telecamere analogiche.

#### ONVIF

Per le telecamere che rispondono al protocollo onvif, i.See prenderà il flusso video più vicino al VGA (altezza 480px). Normalmente si imposta il flusso secondario con risoluzione VGA. Sotto viene riportata una tabella con le impostazioni consigliate per il flusso video da utilizzare con i.See.

#### RTSP

Quando invece si aggiungono telecamere in modalità RTSP allora bisognerà indicare nella stringa RTSP il flusso ausiliario. ATTENZIONE: NON utilizzare flussi primari!

#### 1.6 Risoluzioni video supportate

Sia che si utilizzino telecamere in modalità ONVIF sia in modalità RTSP, è fondamentale settare correttamente il flusso video secondario con le seguenti impostazioni:

| PARAMETRO         | VALORE        |
|-------------------|---------------|
| Codec Video       | H264          |
| Codec Video Level | Medio         |
| Codec Audio       | PCM / G711 /  |
| Risoluzione       | VGA (640*480) |
| Frame Rate        | Max 15 fps    |
| Frame Interval    | Max 30        |
| Tipo Bit Rate     | VBR           |
| Max Bitrate       | 256/512 kbps  |
| Image Quality     | Medio         |

N.B. Per le voci in tabella, non superare i valori indicati, potrebbero ridurre la fluidità dell'app e causare sconnessioni.

## 1.7 Layout i.See

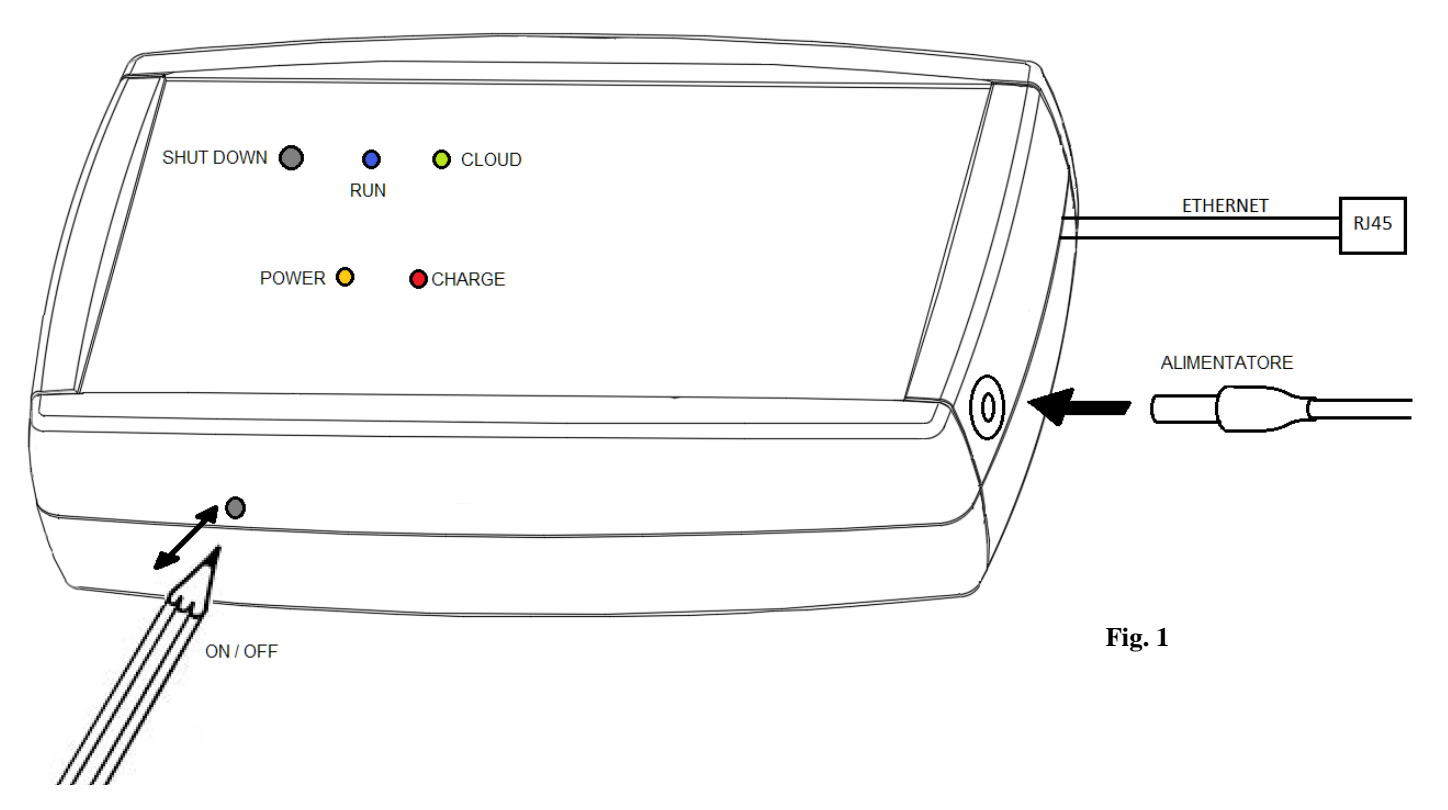

Sul gateway video sono presenti dei LED per indicare alcuni stati, un pulsante e un interruttore:

**Pulsante SHUTDOWN:** Tenere premuto 4s per eseguire lo shutdown del dispositivo. Tenere premuto per 30s per ripristinare ai parametri di fabbrica

Interruttore ON/OFF: alimenta e disalimenta totalmente il dispositivo

Led RUN blu: quando il sistema operative è in esecuzione è acceso fisso

Led CLOUD verde: acceso fisso quando è collegato al PESS CLOUD

Led POWER arancione: acceso fisso quando presente alimentazione

Led CHARGE rosso: acceso fisso quando ricarica la batteria tampone

## 1.8 Operazioni da effettuare per utilizzare la videoverifica

- Mettere in rete la centrale con scheda di rete NetB o WiLan 2.0
- Mettere in rete i.See
- Associare al profilo cloud della centrale il gateway i.See (associazione centrale/i.See)
- Ricercare ed aggiungere le telecamere o i canali NVR
- Associare telecamere/canali ai sensori
- Impostare gli accessi alle telecamere (filtro utenti mediante password)

## 1.9 Spegnimento e/o ripristino ai parametri di fabbrica i.See

i.See è a tutti gli effetti un computer con a bordo un sistema operativo. Come si fa per un computer, anche i.See necessita di un'operazione di spegnimento (Shutdown) per evitare di corrompere la memoria.

Infatti, se si spegne direttamente dall'interruttore, senza effettuare la procedura di shutdown, si rischia di perdere i dati salvati in memoria compreso il sistema operativo perdendo di fatto l'uso di i.See.

### SHUTDOWN (spegnimento)

- Premere e tenere premuto il pulsante "Shutdown" (vedi fig.1) fino a quando il led RUN inizia a lampeggiare
- Rilasciare il pulsante
- Attendere pochi secondi, fino a quando il led RUN rimane spento
- Disalimentare i.See tramite interruttore ON/OFF (vedi fig.1)

### **RIPRISTINO AI PARAMETRI DI FABBRICA**

Con la procedura di ripristino ai parametri di fabbrica viene reimpostato i.See con le impostazioni di fabbrica (DHCP, credenziali, nomi,ecc) e vengono cancellati tutti i video salvati a bordo i.See.

- Premere e tenere premuto il pulsante "Shutdown"
- Attendere che i led RUN e CLOUD inizino a lampeggiare (circa 30 secondi)
- Rilasciare
- Dopo circa 1 minuto i.See verrà reimpostato con i parametri di fabbrica

Finita la procedura di reset, ripartirà il sistema operativo accendendo il led blu RUN.

## 2.0 Installazione e collegamento di i.See alla rete ethernet

## 2.1 Installazione i.See

i.See non necessita collegamenti diretti in centrale o sul sistema PESS ma solo una connessione alla rete internet e alimentazione. Può essere installato in qualsiasi posizione.

Di default è settato in DHCP, vuol dire che l'indirizzo IP dovrà essere assegnato dal server DHCP presente sulla rete.

- Collegare I' alimentatore in dotazione ad una presa 220V (Fig 1)
- Collegare il cavo ethernet ad una porta di rete, router, switch ecc. (Fig 1)
- Premere con un cacciavite sottile l'interruttore ON/OFF per accendere i.See
- Attendere l'accensione del led RUN (led blu, acceso fisso)
- Resettare ai parametri di fabbrica il gateway video: tenere premuto il tasto shutdown fino a quando i led RUN e CLOUD lampeggiano simultaneamente e rilasciare
- Attendere il riavvio di i.See
- A riavvio terminato il led blu RUN sarà acceso fisso e il led CLOUD lampeggiante (con rete ethernet presente)

1

#### 2.2 Ricerca i.See su rete LAN

Una volta installato i.See, è necessario ricercarlo sulla rete locale per poter conoscere indirizzo IP, numero seriale, e altri dati inerenti al gateway video. Procedere come descritto:

- Collegare il PC alla stessa rete LAN dov'è connesso i.See
- Configurare il PC per un corretto accesso alla rete (chiedere all'amministratore della rete i parametri per la connessione se necessario)
- Lanciare il software di programmazione (EliosProg, SophieProg)
- Dal menù "Programmazione" cliccare sull'opzione "Parametri di Sistema e dati Utente"
- Nella finestra dei Parametri di Sistema, cliccare sul pulsante "Apri il Finder"

| 📕 Parametri di Sistema 💿 📼 💌                      |                                                 |                  |                  |            |        |  |  |  |  |
|---------------------------------------------------|-------------------------------------------------|------------------|------------------|------------|--------|--|--|--|--|
| Dati Impianto Pa                                  | arametri generali                               | Comunicatori     | Codici Contac ID | GPRS -SMTP |        |  |  |  |  |
| Nome impianto Nuovo utente                        |                                                 |                  |                  |            |        |  |  |  |  |
| Indirizzo                                         |                                                 |                  |                  |            |        |  |  |  |  |
| Dati per l'acce                                   | sso da linea t                                  | elefonica        |                  |            |        |  |  |  |  |
| Num. Tel. GSN                                     | 4                                               |                  |                  |            |        |  |  |  |  |
| Dati per l'accesso da rete 🗸 accesso con password |                                                 |                  |                  |            |        |  |  |  |  |
| IP Lan                                            | 0.0.0.0                                         |                  |                  | Porta 2    | 2101   |  |  |  |  |
| IP Internet                                       | 0.0.0.0                                         |                  |                  | Porta 2    | 2101   |  |  |  |  |
| Cloud Server IF                                   | 51.255.163.83                                   | }                |                  | Porta      | 000    |  |  |  |  |
| Cloud Central ID                                  |                                                 |                  |                  |            |        |  |  |  |  |
| Cloud User ID                                     |                                                 |                  |                  | Cerca      | i.can  |  |  |  |  |
| Cloud Password                                    | ************                                    | **************** | ****             | Apri il    | Finder |  |  |  |  |
| Dati per l'acce                                   | Dati per l'accesso via USB accesso con password |                  |                  |            |        |  |  |  |  |

 Verrà lanciato un applicativo (Finder) che cercherà e visualizzerà automaticamente tutti i moduli PESS connessi alla rete (NetB, Wilan2.0 e i.See).

| Finder              |                      |                       |                 | ×       |
|---------------------|----------------------|-----------------------|-----------------|---------|
| Reti connesse al PC |                      |                       |                 |         |
| 192.168.2.102       | [CommView] Atheros   | AR9485WB-EG Wireless  | Network Adapter |         |
|                     |                      |                       |                 |         |
|                     |                      |                       |                 |         |
|                     |                      |                       |                 |         |
| Dispositivi trovati |                      |                       |                 | Refresh |
| IP add.             | MAC                  | Device                | Serial #        | Firm.   |
| 192.168.2.101       | EC:FA:BC:3C:1D:84    | NetB PessTech S.r.1   | 1909000620      | 1,95    |
| 102 169 2 112       | DC. 16.22.5C. PF. 10 | i Soo DoggToob S x 1  | 1010100002      |         |
| 192.100.2.112       | DC.A0.52.5C.BE.15    | Importa come IP I AN  | 191010002       |         |
|                     |                      | Configura dispositivo |                 |         |
|                     |                      | Configura dispositivo |                 |         |
|                     |                      | Copia IP              |                 |         |
|                     |                      | Copia MAC             |                 |         |
|                     |                      | Copia Seriale         |                 |         |
|                     |                      |                       |                 |         |
|                     |                      |                       |                 | -       |
|                     |                      |                       |                 |         |

In questo caso sono stati trovati 2 oggetti, una NetB (scheda di rete per la centrale) e un i.See con relativi indirizzi IP, mac address e tutti dati di fabbrica.

• Selezionando i.See e cliccando con il tasto destro del mouse su un modulo è possibile copiare IP,MAC,Seriale, aprire la pagina web.

Se questo software trova sulla rete i moduli vuol dire che sono connessi alla rete LAN.

## 2.3 Impostazioni di rete

i.See può connettersi alla rete tramite cavo ethernet e/o in WiFi.

Di default, entrambe le connessioni sono in DHCP.

È possibile, una volta trovato sulla rete LAN, cambiare indirizzo IP, settare un IP statico, sia per la scheda ethernet che per il WiFi.

Una volta trovato il gateway i.See con il finder, selezionarlo e cliccare con il tasto destro del mouse, si aprirà un menù, cliccare su "configura dispositivo" e verrà aperta la pagina web di i.See. Nelle homepage di i.See cliccare su "impostazioni"

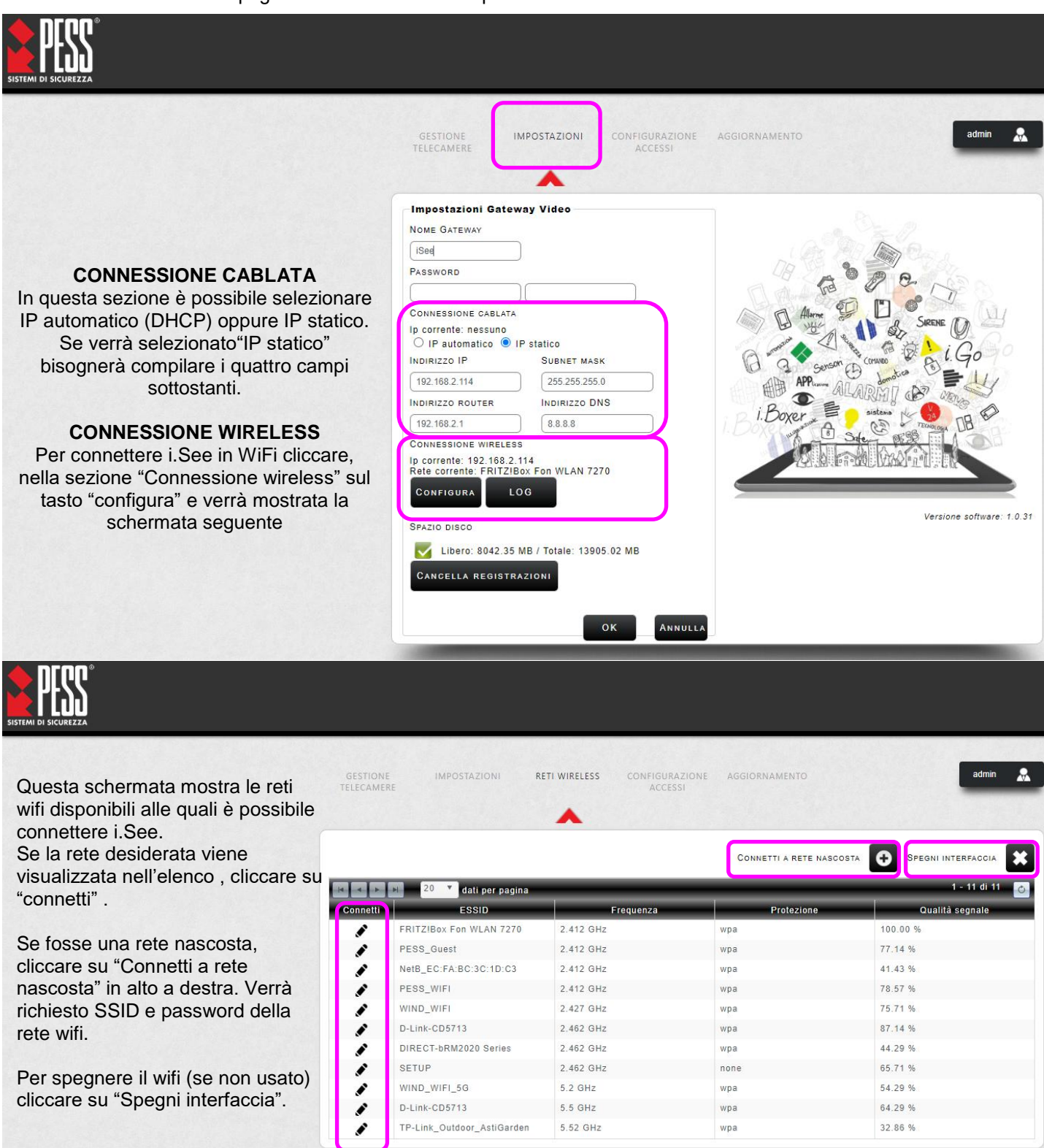

| Manuale | per | la | configurazione | di i.See |
|---------|-----|----|----------------|----------|
|---------|-----|----|----------------|----------|

|                      | CONNETTI ALLA RETE WIRELE                                 | SS         |
|----------------------|-----------------------------------------------------------|------------|
| ESSID:               | FRITZ!Box Fon WLAN 7270                                   |            |
| Password:            |                                                           |            |
| 🔿 IP automatico 🔍 IF | P statico                                                 |            |
| Indirizzo IP         | 192.168.2.114                                             |            |
| SUBNET MASK          | 255.255.255.0                                             |            |
| INDIRIZZO ROUTER     | 192.168.2.1                                               |            |
| INDIRIZZO DNS        | 8.8.8.8                                                   |            |
|                      |                                                           | OK ANNULLA |
| Dopo aver clic       | cato su "configura" verrà mostrata la seguente schermata. |            |

Qui è possibile inserire la password della rete WiFi alla quale si sta connettendo i.See.

Inoltre, come visto precedentemente per la parte cablata, anche il wifi può essere settato con "IP automatico" (DHCP) oppure "IP statico".

Se verrà selezionato"IP statico" bisognerà compilare i quattro campi sottostanti. Infine cliccare su OK e attendere che i.See instauri la connessione.

# 3.0 Registrazione Utente / Centrale su Cloud

La registrazione dell'utente e della centrale avviene tramite portale Web. La prima parte consiste in una registrazione al sito <u>www.pesscloud.com</u> dove l'utente registra i suoi dati. La seconda parte invece, serve a registrare la centrale ed associarle i.See.

## 3.1 Registrazione Utente

• Collegarsi al sito <u>www.pesscloud.com</u> e Cliccare su " Registrati"

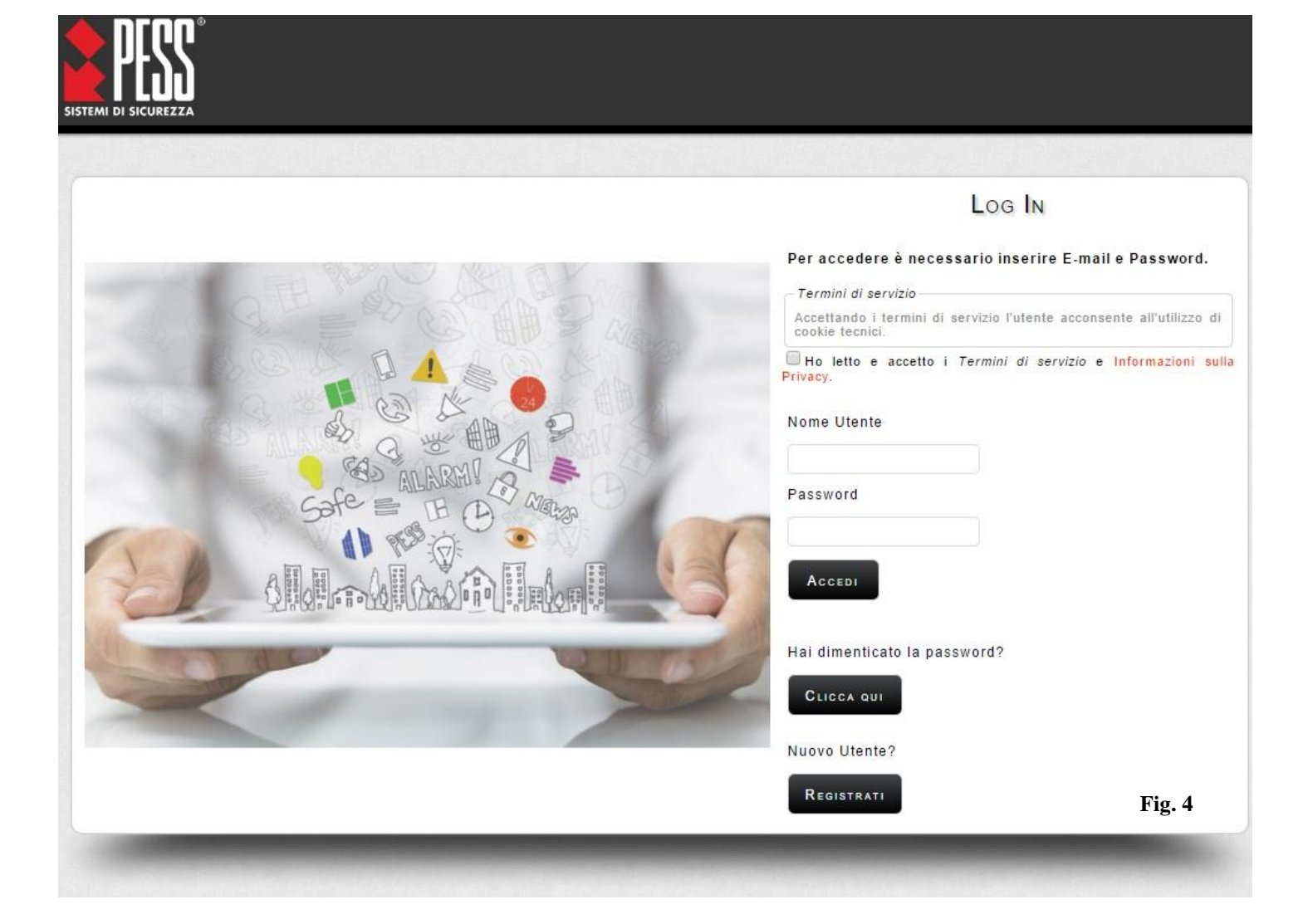

| ٠ | Compilare i campi facendo attenzione a quelli obbligatori contrassegnati con " | * " (asterisco) ed infine |
|---|--------------------------------------------------------------------------------|---------------------------|
|   | Cliccare su "Registra"                                                         |                           |

|                    |                            | REGISTRAZIONE |  |
|--------------------|----------------------------|---------------|--|
| Crea un nuovo acco | unt compilando i campisott | ostanti.      |  |
| lome:              |                            |               |  |
| Coginio me :       |                            |               |  |
| agione sociale:    |                            |               |  |
| ia:                |                            |               |  |
| ivico:             |                            |               |  |
| AP:                |                            |               |  |
| omune:             |                            |               |  |
| rovincia:          |                            |               |  |
| egione:            |                            |               |  |
| tato:              |                            |               |  |
| odice Fiscale:     |                            |               |  |
| artita IVA:        |                            |               |  |
| el.:               |                            |               |  |
| ax :               |                            |               |  |
| ellulare:          |                            |               |  |
| ito:               |                            |               |  |
| -mail:             |                            |               |  |
| ome Utente:        |                            |               |  |
| onferma Password   |                            |               |  |
|                    |                            |               |  |

• Il portale invierà automaticamente un'e-mail al proprio indirizzo con il link di conferma. Aprire quindi l'e-mail e confermare la registrazione cliccando sul link.

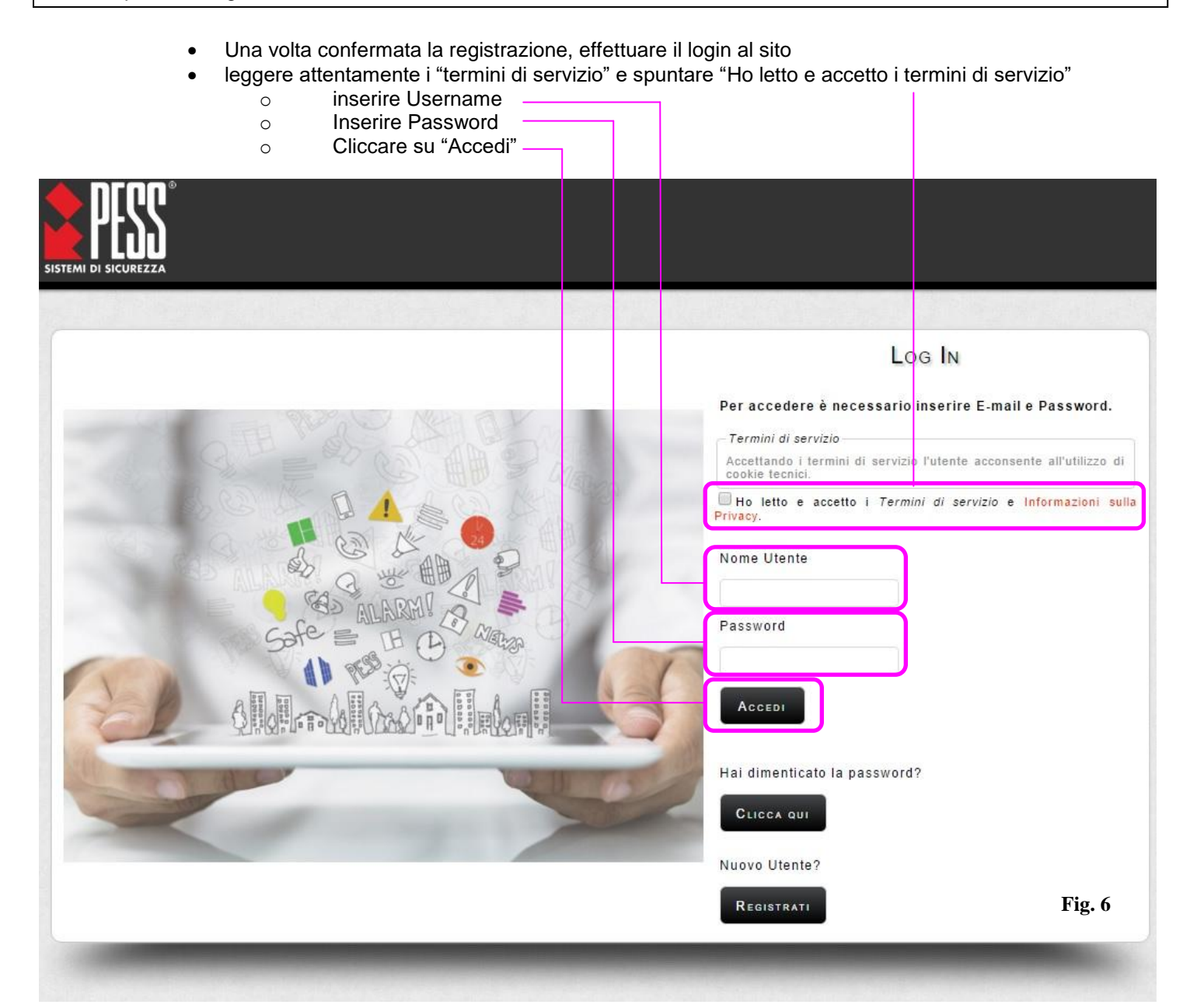

## 3.2 Registrazione Centrale

 Per registrare la centrale Cliccare su "Gestione centrali" e Cliccare sul pulsante " + " per aggiungere una centrale.

| SISTEMI DI SICUREZZA |                      |      |             |        |  |  |  |  |
|----------------------|----------------------|------|-------------|--------|--|--|--|--|
| DATI<br>GENERALI     | GESTIONE<br>GENTRALI |      |             | Utente |  |  |  |  |
|                      |                      | Nome | ID Centrale | MAC    |  |  |  |  |
|                      |                      |      |             | Fig. 7 |  |  |  |  |

 La pagina successiva riporta i dati inseriti per la registrazione della centrale e genera un " ID Centrale" cioè un codice che identifica la centrale PESS. Questo codice servirà per le connessioni con APP mobile oppure con Software di programmazione PESS. Inoltre:

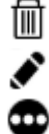

Ο

- -ELIMINA viene eliminata la centrale
- -MODIFICA si possono modificare i dati inseriti in fase di registrazione centrale
- -NOTIFICHE si accede al filtro notifiche (vedi paragrafo notifiche XX)
- -VIDEO si accede alla pagina di associazione i.See
- -NOME mostra il nome inserito per la centrale
- -ID CENTRALE codice univoco per identificare la centrale
- -MAC indica il mac address della scheda di rete
- -stato mostra lo stato attuale della centrale (connessione al Cloud)

| SISTEMI DI SICUREZZA |                      |                   |         |                     |                  |                |              |
|----------------------|----------------------|-------------------|---------|---------------------|------------------|----------------|--------------|
|                      | GESTIONE<br>GENTRALI | DATI<br>GENERALI  |         |                     |                  | Utente         | æ            |
|                      | H 4 Þ                | H                 |         |                     |                  | Aggiun<br>25 ¥ | NGI CENTRALE |
|                      | Elimina              | Modifica Notifich | e Video | Nome                | ID Centrale      | MAC            | Stato        |
|                      |                      | × •               | ٥       | ELIOS ISEE TUTORIAL | aEWcujjAdODYFpeC | cc50e35a2926   | Offline      |

## 4.0 Associazione i.See ad una centrale

Per associare i.See ad una centrale registrata, cliccare sull'icona video of e cliccare sul + Aggiungi i.See

| SISTEMI DI SICUREZZA |                      |                                                          |                                                     |                                       |    |        |   |
|----------------------|----------------------|----------------------------------------------------------|-----------------------------------------------------|---------------------------------------|----|--------|---|
|                      | GESTIONE<br>GENTRALI | DATI<br>GENERALI                                         | GFSTIONF<br>I.SFF                                   |                                       |    | Utente | * |
|                      | CENTRA               | LE: ELIOS i<br>Configura<br>Official<br>Aggiu<br>Elimina | SEE - OMzCr<br>zione dispo<br>Ngi I.SEE<br>Modifica | mHBPDwt9Tmzv<br>sitivi<br>Dispositivo | ID | Stato  |   |

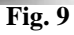

- La finestra successiva chiede 2 dati:
  - Nome i.See: scegliere il nome da attribuire ad i.See (inserire un qualsiasi nome)
  - Serial Number: numero seriale di i.See. È possibile copiarlo tramite il finder (vedi par 3.0)

|                | o benar Number. numero senale di libee. È possibile copiano tramite il inder (vedi par s | .0) |
|----------------|------------------------------------------------------------------------------------------|-----|
|                | REGISTRAZIONE I.SEE                                                                      |     |
| Id Centrale:   | Of5vB9aD89Mq6C                                                                           |     |
| Nome i.SEE:    |                                                                                          |     |
| Serial Number: |                                                                                          |     |
|                | OK                                                                                       |     |
|                | Fig. 1                                                                                   | 0   |

• Una volta inseriti i 2 campi, cliccare su OK per completare l'associazione i.See / centrale

La ricerca e aggiunta di telecamere può essere effettuata da pagina web oppure direttamente da APP. Ci sono 2 modalità per aggiungere una telecamera, la prima mediante ricerca su protocollo ONVIF e la seconda mediante inserimento di una stringa RTSP:

#### 5.1 Ricerca e aggiunta con Discovery tramite ONVIF da pagina WEB

- aprire dal software EliosProg o SophieProg il finder (parametri di sistema->apri finder, vedi paragrafo 2.2)
- individuare il gateway video i.See e copiare l'indirizzo IP (paragrafo 2.2)
- aprire un browser e nella barra degli indirizzi incollare l'indirizzo IP e premere invio
- accedere con le credenziali (di default User:admin e password:admin)

← → C ① Non sicuro 192.168.1.10 BARRA INDIRIZZO IP

|    |     |                                         | Log In                         |
|----|-----|-----------------------------------------|--------------------------------|
|    |     | Per acceden<br>Password.<br>Nome Utente | è necessario inserire Utente e |
| i. | See | Password                                |                                |

Una volta effettuato il login verrà mostrata la homepage di i.See

| SISTEMI DI SICUREZZA |                        |                  |                           |                 |                  |                      |
|----------------------|------------------------|------------------|---------------------------|-----------------|------------------|----------------------|
|                      | GESTIONE<br>TELECAMERE | IMPOSTAZIONI     | CONFIGURAZIONE<br>ACCESSI | AGGIORNAMENTO   | Aggiunta manuale | admin 🔝              |
|                      |                        |                  | Ricerca a                 | utomatica ONVIF | DISCOVERY O      | Aggiungi Telecamera  |
|                      |                        | 20 Titems per pa | age                       |                 |                  | 1 - 20 of 23 items 👩 |
|                      | Elimina Modif          | ica Registr      | Nome                      | Modello         | Indirizzo IP     | Stato                |
|                      | Elimina Modif          | 20 Titems per pa | age<br>Nome               | Modello         | Indirizzo IP     | 1 - 20 of 23 items 3 |

cliccare in alto a destra su DISCOVERY

PESS Technologies Srl

 se le telecamere installate, rispondono al protocollo ONVIF compariranno in elenco ATTENZIONE: il discovery mostrerà solo le telecamera non ancora aggiunte ad i.See

|                                                            | ATTENZION                   |                                                         |           |                                |                                 |         |
|------------------------------------------------------------|-----------------------------|---------------------------------------------------------|-----------|--------------------------------|---------------------------------|---------|
| SISTEMI DI SICUREZZA                                       |                             |                                                         |           |                                |                                 |         |
|                                                            | GESTIONE IMPC<br>TELECAMERE | STAZIONI CONFIGURAZIONE<br>ACCESSI                      | DISCOVERY | AGGIORNAMENTO                  | admi                            | n 🔝     |
| Telecamere<br>trovate                                      | Configura                   | items per page<br>Modello<br>elecamera 1<br>elecamera 2 | ~         | 192.168.1.120<br>192.168.1.121 | 1 - 1 of 1 iter<br>Indirizzo IP | ns 👌    |
| miete                                                      |                             | Modello tele                                            | ecamera   | Indirizz                       | o IP delle telecamera           | Fig. 13 |
| •                                                          | cliccare su CON             | FIGURA 💉                                                |           |                                |                                 |         |
|                                                            |                             | REGISTRAZIO                                             | NE TELECA | MERA                           |                                 |         |
| Modello:<br>Indirizzo IP:<br>Nome Telecamera:<br>Username: | General<br>192.168.1.12     | 0                                                       |           |                                |                                 |         |
| Password:                                                  |                             |                                                         |           |                                | ок                              | ANNULLA |
|                                                            |                             |                                                         |           |                                |                                 | Fig. 14 |

- inserire i seguenti dati:
  - o Nome telecamera: un nome che identifichi la telecamera
  - o Username: nome utente per accesso alla telecamera
  - Password: password di accesso alla telecamera
- cliccare su OK per aggiungere la telecamera

#### 5.2 Aggiunta manuale di telecamere tramite stringa RTSP da pagina WEB

Per aggiungere una telecamera tramite stringa RTSP è sufficiente conoscere la stringa (se non si consoce contattare il produttore o cercare sui manuali della telecamera). Ogni produttore ha la propria formattazione dell'URL RTSP, assicurarsi che funzioni. Provare la stringa con un player come VLC media player (su VLC ctrl+N per aprire flusso video) per essere certi che funzioni. Procedere nel seguente modo:

- Da pagina web cliccare in alto a destra su AGGIUNGI TELECAMERA e apparirà la seguente schermata
- Compilare i 4 campi

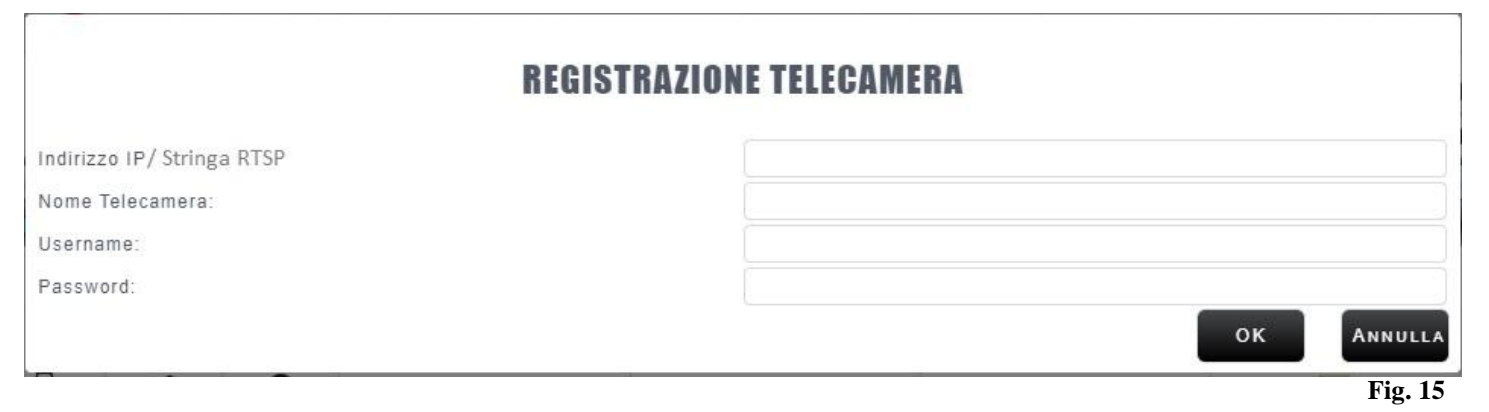

Una volta aggiunta la telecamera, in modalità ONVIF oppure RTSP, i.See mostrerà le telecamere aggiunte

| SICUREZZA |                     |                      |                                 |                                                                                              |                                                           |                                                                                                    |                                                                                                    |
|-----------|---------------------|----------------------|---------------------------------|----------------------------------------------------------------------------------------------|-----------------------------------------------------------|----------------------------------------------------------------------------------------------------|----------------------------------------------------------------------------------------------------|
|           | GESTION<br>TELECAME | IE I<br>Ere          | IMPOSTAZIO                      | DNI CONFIGURAZIONE<br>ACCESSI                                                                | AGGIORNAMENTO                                             |                                                                                                    | admin                                                                                                    |
|           |                     |                      |                                 |                                                                                              |                                                           |                                                                                                    |                                                                                                    |
|           |                     | ▶ 20                 | items                           | per page                                                                                     |                                                           | Discovery O                                                                                                    | AGGIUNGI TELECAMERA<br>1 - 20 of 23 items                                                                       |
|           | Elimina             | H 20<br>Modifica     | items<br>Registr                | per page                                                                                     | Modello                                                   | DISCOVERY O A                                                                                                    | AGGIUNGI TELECAMERA<br>1 - 20 of 23 items<br>Stato                                                              |
|           | Elimina             | Modifica             | Titems<br>Registr               | per page<br>Nome<br>Telecamera 3                                                             | Modello<br>IP Cam                                         | DISCOVERY O A<br>Indirizzo IP<br>192.168.1.100                                                                                                    | AGGIUNGI TELECAMERA<br>1 - 20 of 23 items<br>Stato<br>X Offline                                                 |
|           | Elimina             | Nodifica             | Vitems<br>Registr<br>(7)<br>(7) | per page<br>Nome<br>Telecamera 3<br>Telecamera 4                                             | Modelio<br>IP Cam<br>IP Cam                               | DISCOVERY C A                                                                                                    | AGGIUNGI TELECAMERA<br>1 - 20 of 23 items<br>Stato<br>Stato<br>Offline<br>Stifue                                |
|           | Elimina             | Modifica             | Vitems<br>Registr<br>O          | per page<br>Nome<br>Telecamera 3<br>Telecamera 4<br>Telecamera 5                             | Modello<br>IP Cam<br>IP Cam<br>IP Cam                     | DISCOVERY O A                                                                                                    | AGGIUNGI TELECAMERA<br>1 - 20 of 23 items<br>Stato<br>Stato<br>Offline<br>Offline<br>Offline<br>Offline         |
|           | Elimina<br>Ēlimina  | Nodifica<br>*        | V items<br>Registr              | Per page<br>Nome<br>Telecamera 3<br>Telecamera 4<br>Telecamera 5<br>Telecamera 6             | Modello<br>IP Cam<br>IP Cam<br>IP Cam<br>IP Cam           | DISCOVERY C A                                                                                                    | AGGIUNGI TELECAMERA<br>1 - 20 of 23 items<br>Stato<br>Stato<br>Offline<br>Offline<br>Online<br>Online           |
|           |                     | Nodifica<br>Modifica | ▼ items<br>Registr              | Vome<br>Nome<br>Telecamera 3<br>Telecamera 4<br>Telecamera 5<br>Telecamera 6<br>Telecamera 7 | Modelio<br>IP Cam<br>IP Cam<br>IP Cam<br>IP Cam<br>IP Cam | Indirizzo IP         A           192.168.1.100         192.168.1.101           192.168.1.101         192.168.1.102           192.168.1.103         192.168.1.103           192.168.1.104         192.168.1.104 | AGGIUNGI TELECAMERA<br>1 - 20 of 23 items<br>Stato<br>Stato<br>Offline<br>Offline<br>Online<br>Online<br>Online |

#### 5.3 Ricerca e aggiunta con Discovery tramite ONVIF da APP

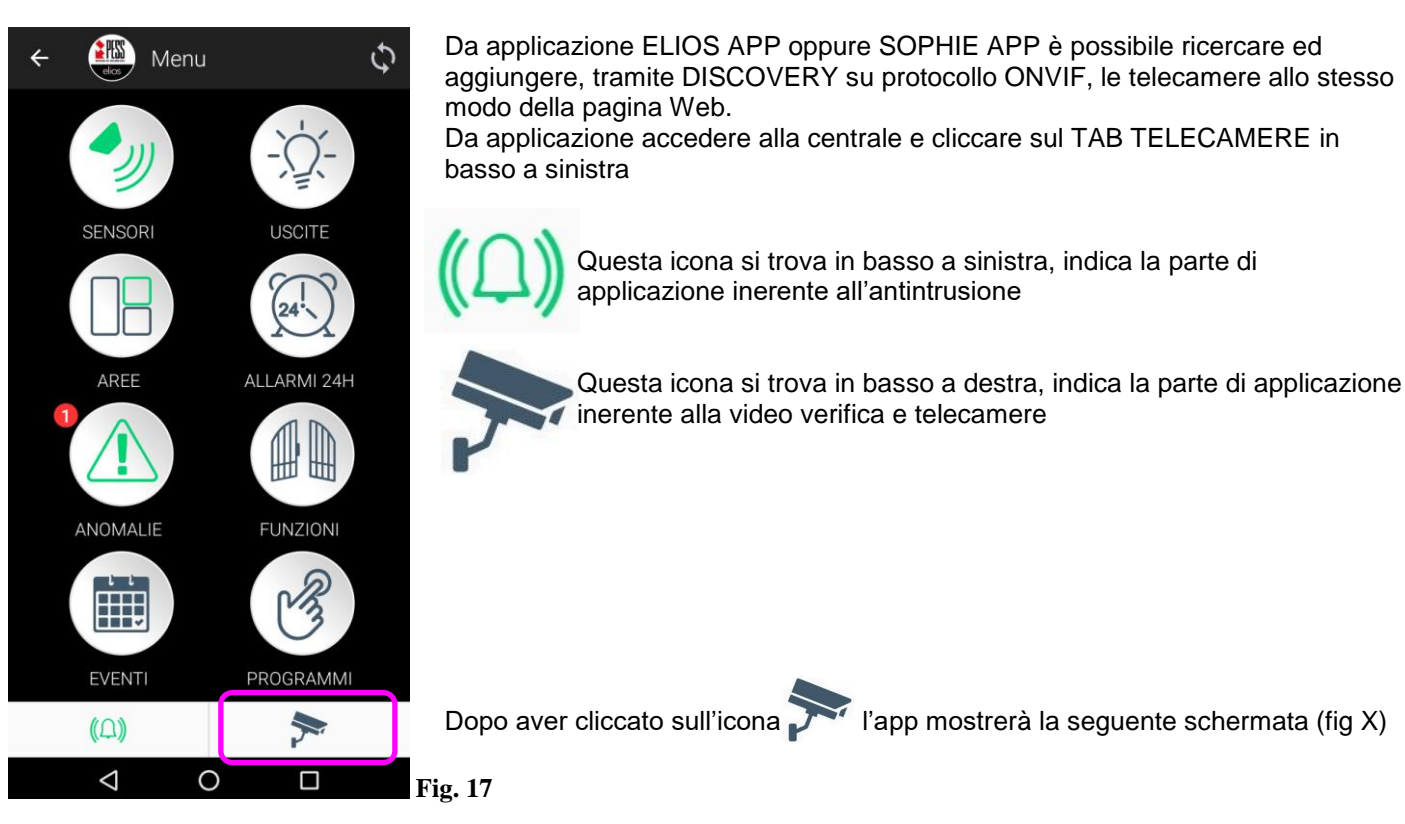

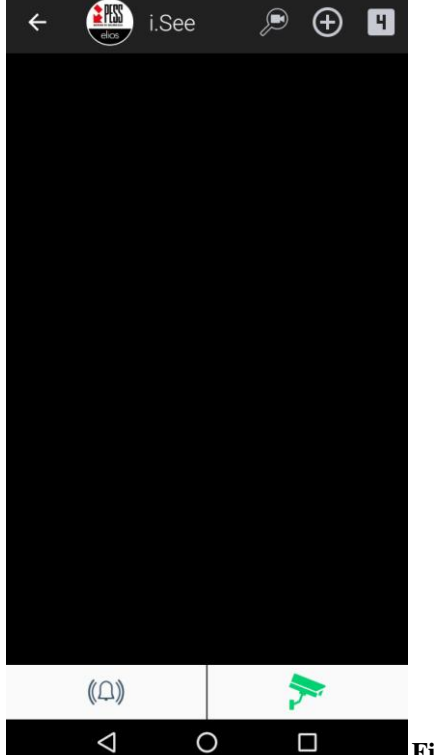

Questa schermata mostrerà, una volta aggiunte, le telecamere con la preview. La preview è un'immagine che viene richiesta alla telecamera, si aggiorna in automatico e serve per capire quale telecamera viene visualizzata cliccando su PLAY o associandogli dei sensori.

In alto a sinistra ci sono 3 icone:

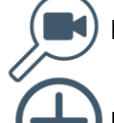

Icona per ricerca telecamere su protocollo ONVIF (Discovery ONVIF)

Icona per aggiunta manuale di una telecamera tramite stringa RTSP

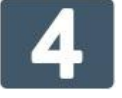

Visualizzazione preset 4 tlc. Divide lo schermo in 4 riquadri con relative telecamere aprendo i live di ogni telecamera

Cliccare sull'icona discovery ONVIF per iniziare la ricerca telecamere. Dopo pochi instanti verrà visualizzato un elenco di telecamere, quelle trovate sulla rete, ed è possibile aggiungerle.

Fig. 18

Questa schermata mostra le telecamere trovate sulla rete. Cliccare sulla telecamera che si desidera aggiungere

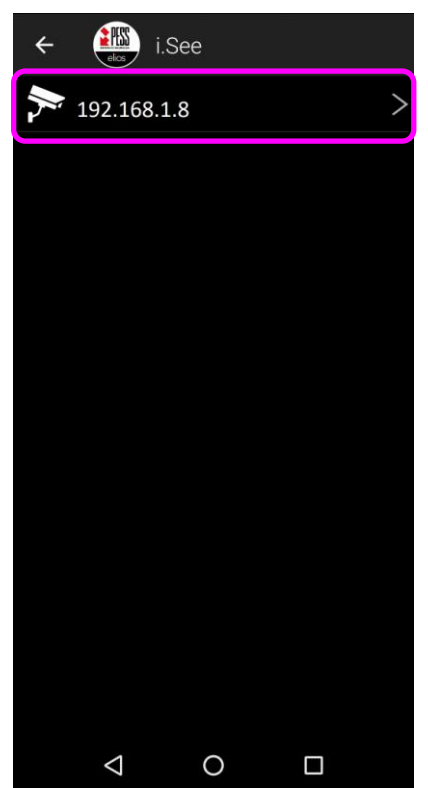

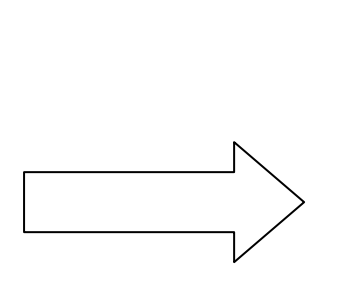

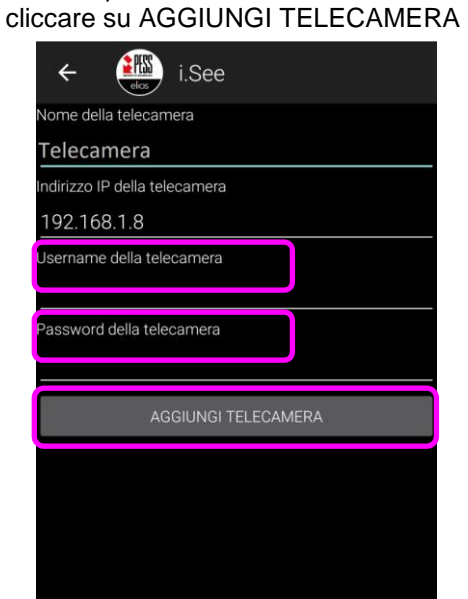

 $\triangleleft$ 

0

Dopo aver cliccato sulla telecamera vengono

richieste le credenziali di accesso alla

telecamera.

Inserire quindi Username e Password e

Dopo aver aggiunto la telecamera, l'applicazione mostrerà l'elenco di telecamere aggiunte come nell'immagine sotto

Fig. 19

Fig. 20

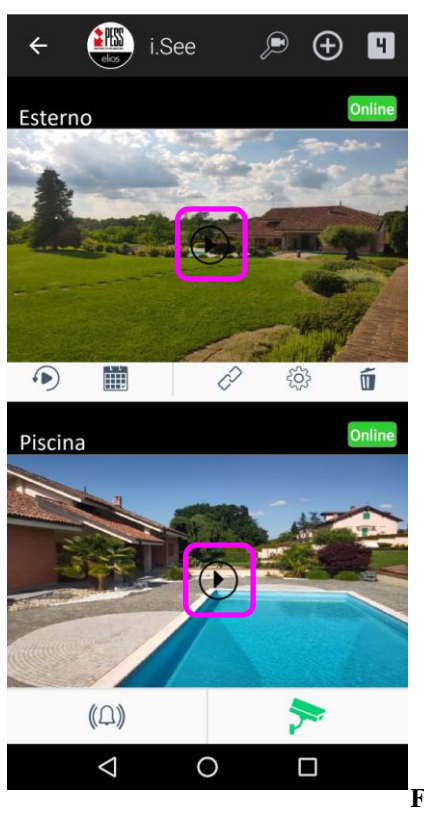

Questa è la schermata con elenco telecamere.

Ogni telecamera visualizza una preview, cioè un'immagine richiesta alla telecamera che serve per capire quale telecamera stiamo visualizzando.

Cliccando su PLAY al centro immagine della telecamera si aprirà il LIVE e sarà possibile visualizzare il flusso in tempo reale.

Fig. 21

### 5.0 Aggiunta manuale di telecamere tramite stringa RTSP da APP

Per aggiungere una telecamera tramite stringa RTSP è sufficiente conoscere la stringa (se non si consoce contattare il produttore o cercare sui manuali della telecamera).

Ogni produttore ha la propria formattazione dell'URL RTSP, assicurarsi che funzioni.

Provare la stringa con un player come VLC media player (su VLC ctrl+n per aprire flusso video) per essere certi che funzioni. Procedere nel seguente modo:

#### Dalla homepage dell'app cliccare sul TAB TELECAMERE

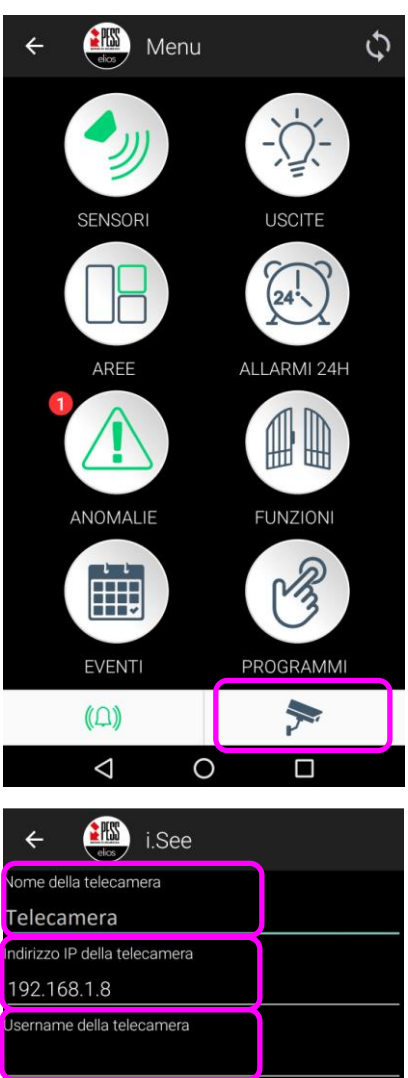

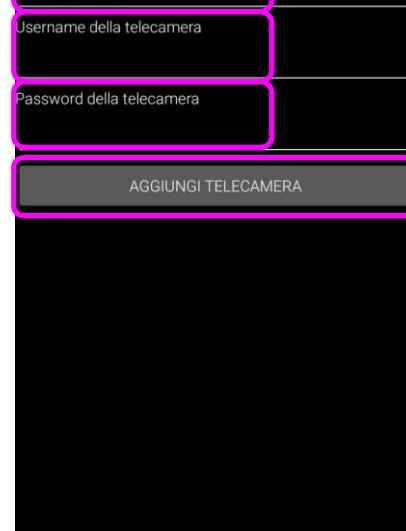

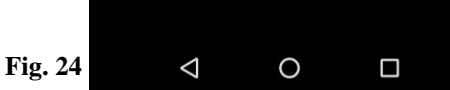

manualmente una telecamera tramite stringa RTSP PESS i.See

Cliccare sul + in alto a destra per aggiungere

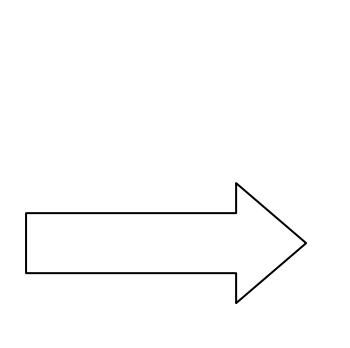

## **Fig. 22**

Dopo aver cliccato sul + verrà mostrata la schermata a sinistra. Inserire:

- Nome della telecamera: un nome desiderato
- Indirizzo IP della telecamera: inserire la stringa RTSP Ad esempio:

rtsp://192.168.1.122:554/1/2

- Username della telecamera: nome utente della telecamera
- Password della telecamera: password di accesso alla telecamera

#### Inseriti questi 4 dati, cliccare su **AGGIUNGI TELECAMERA**

Una volta aggiunta la telecamera verrà inserita nell'elenco telecamere come nella figura a destra. Ogni telecamera visualizza una preview, cioè un'immagine richiesta alla telecamera che serve per capire quale telecamera stiamo visualizzando.

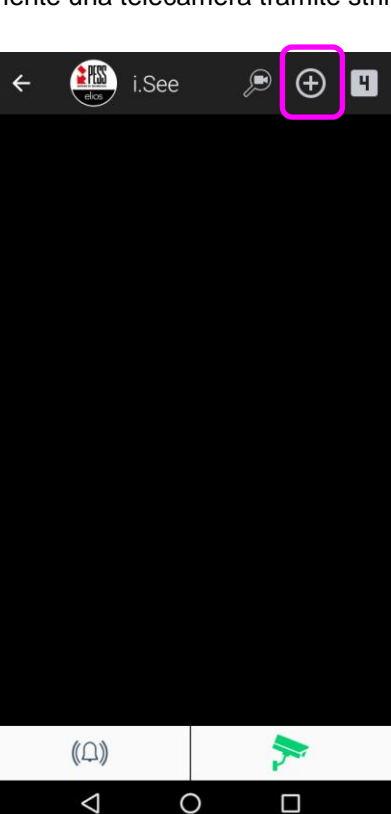

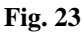

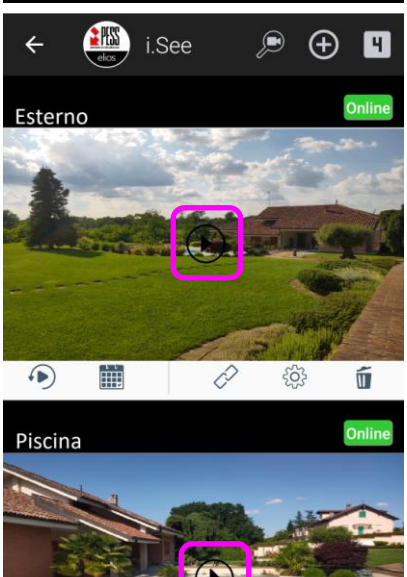

 $\triangleleft$ 

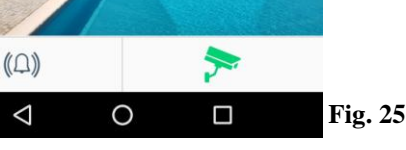

PESS Technologies Srl

#### Descrizione i.See schermata telecamere da APP 6.0

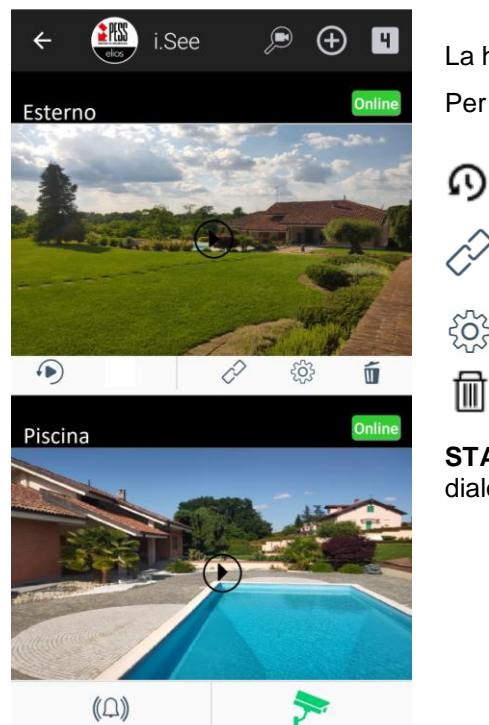

0

 $\triangleleft$ 

La homepage di i.See mostra le telecamere aggiunte.

Per ogni telecamera sono presenti 4 icone:

- Icona video registrati su allarme: cliccando viene mostrato l'elenco di video registrati su evento di allarme inerenti a quella telecamera
- Icona per associazione Telecamera/Sensori: cliccando viene mostrato Ô l'elenco dei sensori associabili
- Icona setting: cliccando è possibile modificare i dati della telecamera **{0}** precedentemente inseriti
- 凬 Icona elimina: cliccando viene eliminata la telecamera e i relativi video registrati

STATO: in alto a destra, ogni telecamera ha il proprio stato. Online quando dialoga con i.See e offline quando invece non dialoga

Fig. 26

# 7.0 Descrizione homepage i.See pagina WEB

| IREZZA                 |                                                                                                    |                                                                                                    |                                                                              |                                                 |                                                                                  |                                                                                   |
|------------------------|----------------------------------------------------------------------------------------------------|----------------------------------------------------------------------------------------------------|------------------------------------------------------------------------------|-------------------------------------------------|----------------------------------------------------------------------------------|-----------------------------------------------------------------------------------|
| GEST<br>TELEC <i>I</i> | TIONE<br>AMERE                                                                                                    | IMPOSTAZIO                                                                                                    | NI CONFIGURAZIONE<br>ACCESSI                                                 | AGGIORNAMENTO                                   |                                                                                  | admin                                                                             |
|                        |                                                                                                    |                                                                                                    |                                                                              |                                                 |                                                                                  | -                                                                                 |
|                        | 2                                                                                                    | 20 Titems r                                                                                                    | 0er 026e                                                                     |                                                 | DISCOVERY                                                                        | GGIUNGI TELECAMERA                                                                |
| Elimin:                | a Modifica                                                                                                    | 20 <b>v</b> items p<br>a Registr                                                                               | per page<br>Nome                                                             | Modello                                         | Indirizzo IP                                                                     | GGIUNGI TELECAMERA<br>1 - 20 of 23 items<br>Stato                                 |
| Elimin                 | a Modifica                                                                                                    | 20 Titems p<br>a Registr                                                                                       | oer page<br>Nome<br>Telecamera 3                                             | Modello<br>IP Cam                               | Indirizzo IP<br>192.168.1.100                                                    | GGIUNGI TELECAMERA<br>1 - 20 of 23 items<br>Stato<br>Cffline                      |
| Elimin<br>Di           | na Modifica                                                                                                    | 20 Titems p<br>a Registr<br>?<br>?                                                                             | Nome<br>Nome<br>Telecamera 3<br>Telecamera 4                                 | Modello<br>IP Cam<br>IP Cam                     | Indirizzo IP<br>192.168.1.100<br>192.168.1.101                                   | 1 - 20 of 23 items<br>Stato<br>Offline                                            |
|                        | a Modifica                                                                                                    | 20 Titems p<br>Registr                                                                                         | Nome<br>Nome<br>Telecamera 3<br>Telecamera 4<br>Telecamera 5                 | Modello<br>IP Cam<br>IP Cam<br>IP Cam           | Indirizzo IP<br>192.168.1.100<br>192.168.1.101<br>192.168.1.102                  | GGIUNGI TELECAMERA 1 - 20 of 23 items Stato Stato Offline Offline Offline Offline |
|                        | A diffication     A diffication     A diffi | e items p<br>Registr<br>C<br>C<br>C<br>C<br>C<br>C<br>C<br>C<br>C<br>C<br>C<br>C<br>C<br>C<br>C<br>C<br>C<br>C | Nome<br>Nome<br>Telecamera 3<br>Telecamera 4<br>Telecamera 5<br>Telecamera 6 | Modello<br>IP Cam<br>IP Cam<br>IP Cam<br>IP Cam | Indirizzo IP<br>192.168.1.100<br>192.168.1.101<br>192.168.1.102<br>192.168.1.103 | 1 - 20 of 23 items<br>Stato<br>Stato<br>Offline<br>Online                         |

La homepage di i.See mostra le telecamere aggiunte.

Per ogni telecamera ci sono 3 icone:

per eliminare la telecamera. Quando viene eliminata vengono eliminati anche i relativi video salvati

per modificare i dati precedentemente inseriti (nome, IP, RTSP e credenziali) e per associare sensori a telecamere da pagina web

yiene mostrato l'elenco di registrati su evento di allarme inerenti a quella telecamera

Nome: il nome impostato per la telecamera

Modello: se aggiunta mediante protocollo ONVIF verrà mostrato il modello. In RTSP non viene mostrato

Indirizzo IP: indirizzo IP della telecamera

Stato: online 📈 se la telecamera dialoga con il gateway video, oppure offline 🔀 se non dialoga

## 8.0 Associazione Telecamere / Sensori

L'associazione di telecamere/sensori non è limitata. È possibile associare uno o più sensori ad una telecamera e viceversa.

Nel momento in cui una telecamera viene associata a più sensori, un allarme di uno di questi sensori genera la registrazione su evento di allarme.

Allo stesso modo, se un sensore viene associato a più telecamere, nel momento in cui questo sensore andrà in allarme, genererà più registrazioni su evento di allarme delle telecamere ad esso associate.

L'associazione può essere fatta da pagina web oppure direttamente da APP

### 8.1 Associazione Telecamere / Sensori da pagina WEB

Per associare uno o più sensori ad una telecamera da pagina web è necessario:

- Aprire la pagina web di i.See (da browser, digitare nella barra degli indirizzi l'IP di i.See)
- Accedere con le proprie credenziali
- Cliccare sull'icona modifica 🖉 della telecamera alla quale si vuole associare il sensore
- Digitare nella casella il numero dell'ingresso che si desidera associare alla telecamera (vedi fig X)
- Infine, cliccare su OK per salvare le modifiche

| GESTION | NE<br>ERE | IMPOSTAZIO | NI CONFIGURAZIONE<br>ACCESSI | AGGIORNAMENTO |               | admin 🔬              |
|---------|-----------|------------|------------------------------|---------------|---------------|----------------------|
|         |           |            |                              |               | Discovery O   | AGGIUNGI TELECAMERA  |
|         | N 20      | items p    | oer page                     |               |               | 1 - 20 of 23 items 💍 |
| Elimina | Modifica  | Registr    | Nome                         | Modello       | Indirizzo IP  | Stato                |
|         |           | n          | Telecamera 3                 | IP Cam        | 192.168.1.100 | Offline              |
|         |           | n          | Telecamera 4                 | IP Cam        | 192.168.1.101 | Offline              |
|         |           | ŋ          | Telecamera 5                 | IP Cam        | 192.168.1.102 | Online               |
| Ī       | <b>S</b>  |            |                              |               |               |                      |
|         |           | n          | Telecamera 6                 | IP Cam        | 192.168.1.103 | Online               |

## Cliccare per modificare e/o associare sensori

## AGGIORNAMENTO TELECAMERA

| ndirizzo IP:      | 192.168.1.100 |  |
|-------------------|---------------|--|
| Nome Telecamera:  | Telecamera 3  |  |
| Jsername:         | admin         |  |
| Password:         |               |  |
|                   | 3             |  |
| ASSOCIA INGLESSO. | 10 +          |  |

Digitare il numero dell'ingresso da associare alla telecamera.

Cliccare sul + per associare più di un sensore, sul cestino per disassociare.

In questo esempio vengono associati i sensori 3 e 10

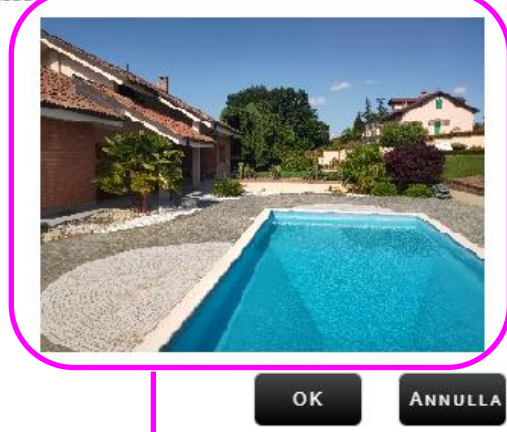

Nell'immagine viene visualizzata una preview, serve a capire su quale telecamera verranno associati i sensori

Fig. 29

## 8.2 Associazione Telecamere / Sensori da APP

Da applicazione è possibile associare Telecamere e Sensori oppure Sensori e Telecamere. Nel primo caso verrà associata la telecamera a uno o più sensori mentre nel secondo caso verrà associato un ingresso a una o più telecamere.

| ÷                | Sensori               | 8                  | 2.1 Associazione Telecamera/Sensore                                                                                                    |
|------------------|-----------------------|--------------------|----------------------------------------------------------------------------------------------------|
| <b>Q</b> be<br>- | rca<br>Sensore Studio | Pera<br>• A<br>• P | ssociare una telecamera ad uno o più sensori procedere come descritto:<br>prire l'app ed accedere alla centrale (tramite codice utente)<br>remere il TAB TELECAMERE in basso a destra (come per l'aggiunta di una |
| •IJ              | Sensore Sala          | • S                | elecamera paragrafo 6.0.3)<br>correre l'elenco telecamere e, una volta trovata la telecamera desiderata,                                                                                                    |
| •))              | Sensore Taverna       | • V<br>• C         | errà mostrato l'elenco di sensori associabili (immagine a sinistra)<br>liccare sul toggle alla destra di ogni sensore per associarlo alla telecamera                                                              |
| •)]              | Porta Ingresso        | (è                 | e possibile associare più sensori)                                                                                                    |
| <b>•</b> IJ      | Esterno Ingresso      | A<br>a:            | lla destra di ogni sensore è presente un Toggle. Cliccare per<br>ssociare/disassociare                                                                                                    |
| •IJ              | Portone Garage        |                    | - Sensore non associato alla telecamera                                                                                                    |
| •IJ              | Sensore Mansarda      |                    | - Sensore associato alla telecamera                                                                                                    |
|                  | Sensore Camera Ospiti |                    |                                                                                                    |
|                  | (D)                   |                    |                                                                                                    |
|                  |                       | Fig. 30            |                                                                                                    |

#### 8.2.2 Associazione Sensore/Telecamera

Per associare un sensore ad una o più telecamere procedere come descritto:

- Aprire l'app ed accedere alla centrale (tramite codice utente)
- Nella schermata antintrusione cliccare su SENSORI
- Scorrere l'elenco dei sensori e cliccare sul sensore che si vuole associare
- Dal dettaglio sensore, cliccare su "COLLEGA TELECAMERA"
- Verrà mostrato l'elenco delle telecamere con relative preview (per facilitare l'associazione)
- Cliccare sul toggle alla destra di ogni telecamera per associarla al sensore (è possibile associare più telecamere)

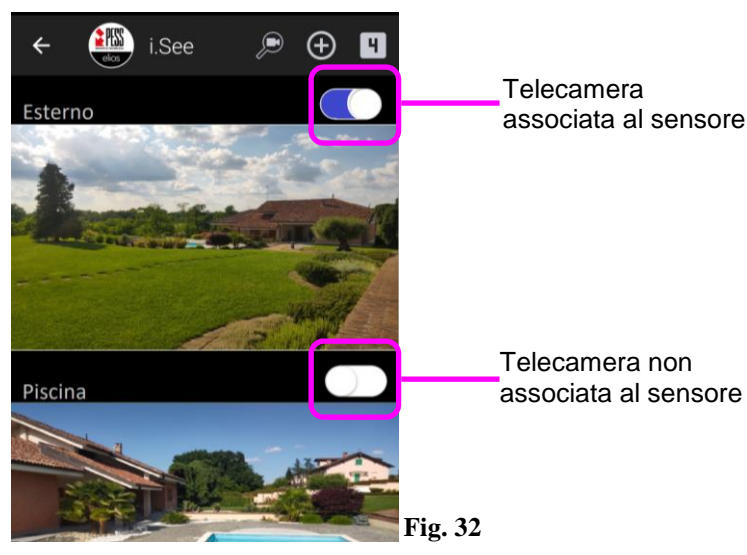

PESS 4 Dettaglio sensore Memoria Violato Sabotaggio Mascheramento Escluso Abilitato Mostra telecamere collegate Mostra registrazioni Collega telecamera  $\triangleleft$ 0 

PESS Technologies Srl

Fig. 31

Sul gateway video i.See è presente un filtro per gli accessi, cioè per ogni password è possibile attribuire le telecamere visualizzabili sull'applicazione.

Esempio: Su i.See sono state aggiunte 4 Telecamere e in centrale sono programmate 2 password utenti.

|                                | Telecamera 1 | Telecamera 2 | Telecamera 3 | Telecamera 4 |
|--------------------------------|--------------|--------------|--------------|--------------|
| Password 0: 00123456 accesso a | SI           | SI           | SI           | SI           |
| Password 1: 01123456 accesso a | SI           | SI           | NO           | NO           |

In questo esempio la password 0 può visualizzare e gestire tutte e 4 le telecamere, mentre la password 1 può gestire solo Telecamera1 e Telecamera 2, non avrà accesso alle Telecamere 3 e 4.

Per configurare gli accessi, collegarsi alla pagina web di i.See (par 3.0) tramite indirizzo IP, effettuare il login e cliccare su CONFIGURAZIONE ACCESSI.

| TELECAMERE    | ACCESSI          | 0            |              |                       |
|---------------|------------------|--------------|--------------|-----------------------|
|               |                  |              |              |                       |
| items per pag | ere              |              |              | l - 30 of 100 items 👌 |
| Codice utente | Telecamera 1     | Telecamera 2 | Telecamera 3 | Telecamera 4          |
| 0             |                  |              |              |                       |
| 1             |                  |              |              |                       |
| 2             |                  |              |              |                       |
| 3             |                  |              |              |                       |
| 4             |                  |              |              |                       |
| 5             |                  |              |              |                       |
| 6             |                  |              |              |                       |
| 7             |                  |              |              |                       |
| 8             | $\Lambda_{\Box}$ |              |              |                       |

Spuntare le caselle relative alle telecamere che una determinata password può gestire. Cliccare infine su OK a fondo pagina per apportare le modifiche.

## 10.0 Aggiornamento i.See

È possibile aggiornare i.See localmente, oppure da remoto. In entrambi casi è necessario essere in possesso del file per l'aggiornamento scaricabile dal sito <u>https://www.pesstech.com</u>

### Aggiornamento i.See

Per poter effettuare l'aggiornamento, il PC dovrà essere connesso alla stessa rete LAN di i.See.

Procedere come descritto successivamente:

- Aprire la pagina web di i.See tramite indirizzo IP (vedi par.3.0)
- Effettuare il login
- Cliccare su AGGIORNAMENTO
- Cliccare su SCEGLI FILE
- Selezionare il file per l'aggiornamento precedentemente scaricato
- Cliccare su OK
   Finito l'aggiornamento i.See verrà riavviato. Attendere che il led blu RUN torni acceso fisso.

## 11.0 Video registrati su evento di allarme

Quando i.See riceve dal cloud un evento di allarme, verifica quale sensore ha generato l'evento, e genera i video inerenti alle telecamere ad esso associate.

I video vengono salvati a bordo i.See, quindi sul Cloud non rimane alcun video salvato. La durata del video registrato è di circa 1 minuto con 30 secondi di pre-allarme e 30 secondi di post-allarme, in questo modo è possibile verificare visivamente quanto accaduto.

Sulle App arriverà, oltre alla notifica di allarme, una seconda notifica di fine registrazione video. Cliccando sulla notifica verrà richiesta la password, una volta inserita si potrà visionare direttamente il video su evento di allarme.

Questi video possono essere riprodotti sulle App, oppure scaricati in formato Mp4 dalla pagina web che può essere aperta con un browser da PC oppure da smartphone.

### 11.1 Visualizzare video registrati su evento di allarme da App

Dalle App è possibile visualizzare l'elenco dei registrati su allarme, esistono 2 modi, entrando sui sensori, oppure direttamente dalla telecamera:

- Una volta effettuato l'accesso sull'App, cliccare su "Sensori", poi cliccare sul sensore per entrare nel dettaglio.
   Nella schermata "dettaglio sensore" cliccare sulla voce "Mostra registrazioni" e verrà mostrato l'elenco dei video su allarme inerenti a quel sensore. Cliccare su un video per visualizzarlo.
- Una volta effettuato l'accesso sull'App, cliccare sul tab "Telecamere" in basso a destra. Scorrere l'elenco telecamere, una volta individuata la telecamera, cliccare sull'icona dei video registrati o per vedere l'elenco dei video registrati da quella telecamera. Cliccare su un video per visualizzarlo.

## 11.2 Download video su evento di allarme

Per scaricare i video registrati da i.See, è sufficiente aprire un browser (da PC o smartphone) e accedere alla pagina web di i.See tramite indirizzo IP (vedi par 3.0).

Verrà mostrato l'elenco di telecamere, per ogni telecamera è possibile cliccare sull'icona dei video registrati .

Scegliere quindi la telecamera, cliccare sull'icona dei registrati e verrà mostrato l'elenco dei video presenti.

Cliccare sull'icona download 🛃 relativa al video che si desidera scaricare

| GESTIONE<br>TELECAMERE | IMPOSTAZIO | ONI CONFIGURAZIONE<br>ACCESSI | GESTIONE AGGIORNAMENT<br>REGISTRAZIONI | o admin            |
|------------------------|------------|-------------------------------|----------------------------------------|--------------------|
|                        | 20 ▼ items | per page                      | <b>^</b>                               | 1 - 20 of 43 items |
| Elimina                | Scarica    | Data inizio                   | Data fine                              | ld ingresso        |
| Ī                      | Ľ 1        | 15/5/2020 16:49:36            | 15/5/2020 16:51:06                     | 2                  |
| 圃                      | · ٹ        | 15/5/2020 16:49:35            | 15/5/2020 16:51:05                     | 1                  |
| 圃                      | · ب        | 15/5/2020 16:46:31            | 15/5/2020 16:48:01                     | 2                  |
| 圃                      | · ب        | 15/5/2020 16:46:31            | 15/5/2020 16:48:01                     | 1                  |
| 圃                      | · ب        | 15/5/2020 16:31:11            | 15/5/2020 16:32:41                     | 2                  |
| 圃                      | L          | 15/5/2020 16:31:11            | 15/5/2020 16:32:41                     | 1                  |
| Ē                      | L          | 15/5/2020 16:30:33            | 15/5/2020 16:32:03                     | 2                  |
| 鼠                      | ± °        | 15/5/2020 16:30:33            | 15/5/2020 16:32:03                     | 1                  |
| 品                      | T .        | 15/5/2020 16:28:42            | 15/5/2020 16:30:12                     | 2                  |

I video saranno scaricati nel formato Mp4 e sarà possibile aprirli su PC o smartphone con un player come VLC, windows media player o altri.

#### 11.3 Cancellazione video

### i.See ha una memoria interna ed è possibile vederne lo stato dalla pagina web.

#### CANCELLAZIONE AUTOMATICA

i.See ogni volta che deve registrare un video per un allarme, verifica lo spazio vuoto presente in memoria. Se lo spazio è sufficiente a registrare il video farà la registrazione, se invece fosse insufficiente allora procederà con l'eliminazione dei 10 video salvati più vecchi in modo tale da liberare spazio per poter salvare l'allarme.

#### CANCELLAZIONE MANUALE

Oltre alla cancellazione automatica, è possibile eliminare singolarmente o totalmente i video salvati. Basterà accedere alla pagina web di i.See e cliccare sull'icona registrati o di una telecamera, poi cliccare sull'icona mi per eliminare il video.

Oppure, è possibile cancellare totalmente la memoria (eliminazione di tutti i video) accedendo alla pagina web di i.See e cliccando su "impostazioni". Da qui è possibile visualizzare lo stato attuale della memoria ed eventualmente eliminare tutti i video.

| azioni Gateway Vi<br>TEWAY            | deo                                                                                                    |                                                                                                    |                                                                                                    |                                                                                                    |                                                                                                    |
|---------------------------------------|----------------------------------------------------------------------------------------------------|----------------------------------------------------------------------------------------------------|----------------------------------------------------------------------------------------------------|----------------------------------------------------------------------------------------------------|----------------------------------------------------------------------------------------------------|
| azioni Gateway Vi<br><sub>TEWAY</sub> | deo                                                                                                    |                                                                                                    |                                                                                                    |                                                                                                    |                                                                                                    |
| TEWAY                                 |                                                                                                    |                                                                                                    |                                                                                                    |                                                                                                    |                                                                                                    |
|                                       |                                                                                                    |                                                                                                    |                                                                                                    | 2                                                                                                    |                                                                                                    |
|                                       |                                                                                                    |                                                                                                    |                                                                                                    |                                                                                                    |                                                                                                    |
|                                       |                                                                                                    |                                                                                                    |                                                                                                    | 12 0                                                                                                    | C. Man                                                                                                    |
|                                       |                                                                                                    |                                                                                                    | ~ -                                                                                                    |                                                                                                    | Contra Tan                                                                                                    |
| te: 192.168.2.114                     |                                                                                                    |                                                                                                    |                                                                                                    | Harme Sol                                                                                                    | SIRENE D                                                                                                    |
| tomatico 🧿 IP stati                   | co                                                                                                    |                                                                                                    | Co arrestera                                                                                                    | C Here                                                                                                    | i Co                                                                                                    |
| IP Su                                 | JBNET MASK                                                                                                    |                                                                                                    | 03                                                                                                    | Sensor () Commo                                                                                                    | ation a la                                                                                                    |
| 2.114                                 | 255.255.255.0                                                                                                    |                                                                                                    |                                                                                                    | ALARY                                                                                                    | 11 08 000                                                                                                    |
| ROUTER                                | DIRIZZO DINS                                                                                                    |                                                                                                    | i. Boxer                                                                                                    | sister                                                                                                    |                                                                                                    |
|                                       | 3.8.8.8                                                                                                    |                                                                                                    | 1. Doxed way                                                                                                    | Sate Co                                                                                                    | DESE THE                                                                                                    |
| te: 192.168.2.114                     |                                                                                                    |                                                                                                    |                                                                                                    | 50000                                                                                                    |                                                                                                    |
| ente: FRITZIBox Fon                   | WLAN 7270                                                                                                    |                                                                                                    |                                                                                                    |                                                                                                    | and the black                                                                                                    |
| URA LOG                               |                                                                                                    |                                                                                                    |                                                                                                    |                                                                                                    |                                                                                                    |
| ISCO                                  |                                                                                                    |                                                                                                    |                                                                                                    |                                                                                                    | Versione software:                                                                                                    |
|                                       |                                                                                                    |                                                                                                    |                                                                                                    |                                                                                                    |                                                                                                    |
|                                       | D<br>IONE CABLATA<br>IONE CABLATA<br>IONE CABLATA<br>IONE CABLATA<br>IONE VIPE<br>2.114<br>IONE WIRELESS<br>IONE WIRELESS<br>IONE WIRELESS<br>IONE VIRELESS<br>IONE CABLATA<br>IONE WIRELESS<br>IONE CABLATA<br>IONE CABLATA<br>IONE VIRELESS<br>IONE FRITZIBOX FOR<br>IONE VIRELESS<br>IONE FRITZIBOX FOR<br>IONE VIRELESS<br>IONE FRITZIBOX FOR<br>IONE IONE IONE IONE<br>IONE VIRELESS<br>IONE IONE FRITZIBOX FOR<br>IONE IONE IONE<br>IONE VIRELESS<br>IONE IONE FRITZIBOX FOR<br>IONE IONE IONE IONE<br>IONE IONE IONE IONE IONE<br>IONE IONE IONE IONE<br>IONE IONE IONE IONE<br>IONE IONE IONE IONE IONE<br>IONE IONE IONE<br>IONE IONE IONE IONE<br>IONE IONE IONE IONE<br>IONE IONE IONE IONE IONE<br>IONE IONE IONE IONE IONE IONE<br>IONE IONE IONE IONE IONE IONE IONE IONE | D<br>IONE CABLATA<br>IONE CABLATA<br>IONE CABLATA<br>IONE CABLATA<br>IONE CABLATA<br>IONE VIPE<br>INDIRIZZO DNS<br>2.1<br>8.8.8<br>IONE WIRELESS<br>IONE WIRELESS<br>IONE FRITZIBOX FON WLAN 7270<br>INDIR<br>INDIRIZZO DNS<br>2.1<br>8.8.8<br>IONE VIRELESS<br>IONE FRITZIBOX FON WLAN 7270<br>INDIRIZZO DNS<br>IONE VIRELESS<br>IONE FRITZIBOX FON WLAN 7270<br>INDIRIZZO DNS<br>IONE VIRELESS<br>IONE FRITZIBOX FON WLAN 7270<br>INDIRIZZO DNS<br>IONE VIRELESS<br>IONE FRITZIBOX FON WLAN 7270<br>INDIRIZZO DNS<br>IONE FRITZIBOX FON WLAN 7270<br>INDIRIZZO DNS<br>IONE FRITZIBOX FON WLAN 7270<br>IONE FRITZIBOX FON WLAN 7270<br>IONE FRITZIBOX FON WLAN 7270<br>IONE FRITZIBOX FON WLAN 7270<br>IONE FRITZIBOX FON WLAN 7270<br>IONE FRITZIBOX FON WLAN 7270<br>IONE FRITZ | D<br>IONE CABLATA<br>IONE CABLATA<br>IONE CABLATA<br>IONE CABLATA<br>IONE VIPE<br>INDIRIZZO DNS<br>2.1<br>INDIRIZZO DNS<br>2.1<br>INDIRIZZO DNS<br>2 | D<br>IONE CABLATA<br>te: 192.168.2.114<br>tomatico IP Subnet MASK<br>2.114 255.255.0<br>PROUTER INDIRIZZO DNS<br>2.1 8.8.8<br>IONE WIRELESS<br>te: 192.168.2.114<br>ente: FRITZIBOX FON WLAN 7270<br>UVRA LOG | D<br>IONE CABLATA<br>te: 192.168.2.114<br>tomatico IP Statico<br>IP SUBNET MASK<br>2.114 255.255.0<br>PROUTER INDIRIZZO DNS<br>2.1 8.8.8<br>IONE WIRELESS<br>te: 192.168.2.114<br>ente: FRITZIBOX FON WLAN 7270<br>UVRA LOG |

## SPAZIO DISCO

Nella parte inferiore della pagina impostazioni, è presente un indicatore di memoria.

Indica lo spazio libero e quello totale.

Per eliminare tutte le registrazioni cliccare su "Cancella registrazioni"

## 12.0 Filtro notifiche eventi

Questa pagina permette di filtrare le notifiche degli eventi accaduti che vengono ricevute sulle APP. E' possibile quindi scegliere le notifiche da inviare alle APP in modo da filtrare tutte le notifiche che non interessano all' utente.

Il CLOUD riconosce i dispositivi (smartphone) che si sono connessi almeno una volta sulla centrale in modo da poter filtrare le notifiche per i singoli dispositivi.

Per entrare nella pagina di notifiche è sufficiente accedere a pesscloud.com, cliccare sui 3 puntini posti sotto "notifiche" per la centrale desiderata.

| CENTRA | LE: iBoxer C      | LOUD - A4H           | IHe577V3x85FF9     |                  |   |
|--------|-------------------|----------------------|--------------------|------------------|---|
|        | Configura         | azione mail          |                    | 518399df         |   |
|        | Indirizzo email o | di notifica: info@pe | esstech.com        | 0123456789ABCDEF |   |
|        | Configura         | azione disp          | ositivi            |                  |   |
|        | Elimina           | Conf.notifich        | e Dispositivo      | ID               | _ |
|        | Ē                 | •                    | Galaxy S5 Luca     | 517938df         |   |
|        | 凬                 | •                    | GOCLEVER ARIES_101 | 0123455789ABCD   |   |

La pagina successiva mostra l'indirizzo email dell'utente e gli smartphone associati alla centrale. il nome del dispositivo visualizzato si può impostare dalle impostazioni generali oppure dal nome bluetooth sul dispositivo.

Per configurare le notifiche su un singolo dispositivo cliccare sui 3 puntini posti sotto "Conf. Notifiche". Ogni dispositivo ha i 3 puntini e bisogna impostarle per ogni dispositivo presente nell' elenco. **N.B. Di default tutte le notifiche sono disabilitate.** 

La pagina successiva mostra tutti gli eventi per i quali il CLOUD è in grado di inviare notifiche PUSH.

Per abilitare la notifica è sufficiente cliccare sulla "X" e verrà abilitata " $\sqrt{}$ " viceversa per disabilitarle. Notifica Disabilitata **x** Notifica abilitata **x** 

Una volta filtrate le notifiche è possibile salvare cliccando sul pulsante "Salva" posto in fondo alla pagina.

| Configurazione e | venti                       |                                       |  |
|------------------|-----------------------------|---------------------------------------|--|
| Codice           | Descrizione -               | Abilita notifica                      |  |
| 002A             | Abilitazione allarme 24h    | *                                     |  |
| 002D             | Abilitazione sensore        |                                       |  |
| 002F             | Abilitazione timer          | · · · · · · · · · · · · · · · · · · · |  |
| 0031             | Allarme 24h                 | ×                                     |  |
| 000A             | Allarme intrusione          | ×                                     |  |
| 000B             | Allarme sabotaggio          | *                                     |  |
| 0009             | Allarme sorveglianza        | *                                     |  |
| 0010             | Allarme tamper              | *                                     |  |
| 001E             | Assenza linea GSM           | *                                     |  |
| 001C             | Assenza linea PSTN          | *                                     |  |
| 0012             | Assenza rete 220V           | *                                     |  |
| 0023             | Attivazione area            | *                                     |  |
| 0027             | Attivazione funzione        | *                                     |  |
| 0035             | Attivazione manutenzione    | *                                     |  |
| 0025             | Attivazione uscita          | ×                                     |  |
| 0014             | Batterie scariche           | ×                                     |  |
| 0029             | Disabilitazione allarme 24h | × -                                   |  |

Le notifiche aggiunte a quelle già presenti per la parte antintrusione sono relative alla video verifica, nel dettaglio:

| REGISTRAZIONE VIDEO COMPLETATA: | notifica inviata dal cloud in seguito ad allarme di un sensore con          |
|---------------------------------|-----------------------------------------------------------------------------|
|                                 | telecamera ad esso associata                                                |
| DISCONNESSIONE i.See:           | notifica inviata dal cloud in seguito a disconnessione persistente di i.See |
|                                 | dal cloud                                                                   |
| ASSENZA RETE 220V i.See:        | notifica inviata dal cloud in seguito ad assenza di alimentazione 220V su   |
|                                 | i.See                                                                       |
| RIPRISTINO RETE 220V i.See:     | notifica inviata dal cloud in seguito a ripristino 220V su i.See            |

ATTENZIONE: le notifiche di assenza e ripristino 220V sono predisposte ma non ancora disponibili. Sarà un'implementazione futura.

# 13.0 App e software: impostazioni connessione CLOUD

Per potersi connettere via CLOUD con le App o i Software PESS sono necessari 3 dati:

- -Username
- -Password -ID centrale

"Username" e "Password" sono i dati usati per la registrazione dell' utente al CLOUD, mentre l' "ID centrale" è quel codice alfanumerico visto al paragrafo 3.2 generato dal CLOUD all' inserimento di una centrale.

| 🔲 Parametri di Sistema                                                                                                    | - • •                                     |                            |
|----------------------------------------------------------------------------------------------------|-------------------------------------------|----------------------------|
| Dati Impianto Parametri generali Comunicatori Codici Conta                                                                                                    | ac ID GPRS -SMTP                          | Nome Profilo               |
| Nome impianto Indirizzo                                                                                                    |                                           | Cloud account              |
| Dati per l'accesso da linea telefonica           Num. Tel. PSTN           Num. Tel. GSM                                                                                                    | ]                                         | Cloud UserName             |
| Dati per l'accesso da rete 🔹 accesso con passw                                                                                                    | ord Cerca i.Lan                           | Cloud Password             |
| IP Lan 0.0.0 IP Internet 0.0.0 IP Internet 0.0.0 | Porta 2101<br>Porta 0                     | ID Centrale Cloud          |
| Cloud Server IP 51.255.153.83<br>Cloud Central ID Cloud User ID                                                                                                    | Porta                                     | Cloud server               |
| Cloud Password                                                                                                    | ord                                       | 6000                       |
|                                                                                                    | V Invia alla centrale                     | Abilita Lock Aree/Funzioni |
| Seleziona la lingua per le tastiere Italiano                                                                                                    | Leggi dalla centrale<br>Valori di default | Annulla OK                 |
|                                                                                                    | Fig. 37                                   | Fig. 38                    |

Con l'aggiunta di i.See non cambiano le impostazioni di connessione sui software di programmazione e nemmeno sulle APP.

Le nuove applicazioni integrano la parte di video verifica, se non viene connesso i.See si utilizzerà l'app solo per la gestione del sistema antintrusione.

# 14.0 Tutorial e manuali APP

Cliccano QUI è possibile scaricare il manuale di utilizzo APP (elios/sophie)

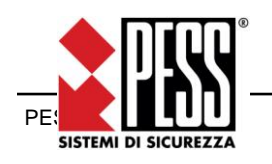

PESS Technologies Srl ITALY 14100 Asti (AT), Via A. Dogana 7 Tel. +39 0141 293821 fax +39 0141 293820 website: <u>www.pesstech.com</u> e-mail: info@pesstectP.eg.ni<sup>3</sup>3 di 33